## Jak vytvořit chybovou stránku 404 ve WordPressu

Poslední aktualizace 15 listopadu, 2024

Dřív nebo později se stane, že některý návštěvník vašeho webu skončí na neexistující URL adrese. V tu chvíli se mu ukáže chyba 404: stránka neexistuje. Většina moderních WordPress šablon pro tyto případy naštěstí obsahuje předpřipravenou chybovou stránku, takže máte práci s jejím vytvářením usnadněnou.

V tomto návodu si ukážeme:

- 1. kde ji najít, abyste si ji mohli upravit podle svých představ
- 2. jak chybovou stránku vytvořit, pokud ji šablona neobsahuje

Na chybovou stránku se návštěvník často dostane vlastním zaviněním, když zadá špatnou URL. Chybu HTML 404 ale můžete způsobit i sami tím, že si na webu **smažete stránku nebo příspěvek nebo změníte jejich URL**. Tím si můžete pěkně zhoršit SEO. Abyste se těmto problémům vyhli, doporučujeme vždy změněné stránky <u>řádně přesměrovat</u>.

Dřív nebo později se stane, že některý návštěvník vašeho webu skončí na neexistující URL adrese. V tu chvíli se mu ukáže chyba 404: stránka neexistuje. Většina moderních WordPress šablon pro tyto případy naštěstí obsahuje předpřipravenou chybovou stránku, takže máte práci s jejím vytvářením usnadněnou.

V tomto návodu si ukážeme:

- 1. kde ji najít, abyste si ji mohli upravit podle svých představ
- 2. jak chybovou stránku vytvořit, pokud ji šablona neobsahuje

## Co je hlavním cílem chybové stránky 404

Hlavním smyslem chybové stránky 404 by mělo být **udržet návštěvníky na vašem webu**, to znamená:

- zmenšit frustraci z toho, že nenašli to, co hledají
- a motivovat je, aby se vrátili na vaši domovskou stránku a zkusili to znova

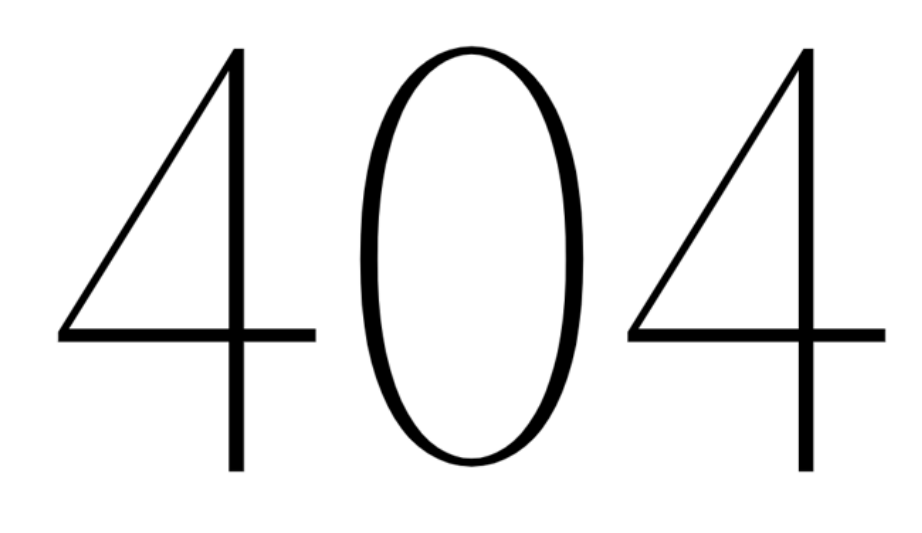

Tato stránka nebyla nalezena. Možná zkuste vyhledávání?

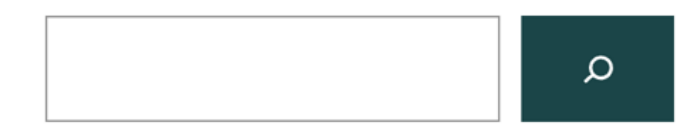

Takto vypadá výchozí chybová stránka 404 v šabloně Twenty Twenty-Two.

Přednastavené chybové stránky ve WordPress šablonách zpravidla nevypadají nijak obzvlášť dobře.

Chcete-li si vytvořit vlastní, kreativnější a vtipnější, můžete tak zpravidla učinit v **editoru WordPress šablony**.

Inspirujte se vtipnými příklady chybových stránek na webu creativebloq.com).

## Úprava chybové stránky 404 ve WordPress šabloně

Používat některou z novějších WordPress šablon (např. Twenty Twenty. Two, kterou na

našem WordPress hostingu máte nainstalovanou jako výchozí), má hned dvě výhody:

- 1. na těchto šablonách máte chybovou stránku 404 již nachystanou
- 2. snadno si ji upravíte pomocí editoru šablon

Chybovou stránku 404 nenajdete klasicky mezi svými stránkami. Editovat ji musíte <u>přímo</u> <u>v šabloně</u>.

- V levém bočním panelu WP adminu klikněte na Vzhled → Editor. Stejně tak můžete použítmodré tlačítko Přizpůsobit u své aktivní šablony.
- 2. Pokud tam záložku **Editor** nevidíte, znamená to, že vaše šablona nepodporuje full site editaci, v tom případě se řiď te jedním z návodů níže.

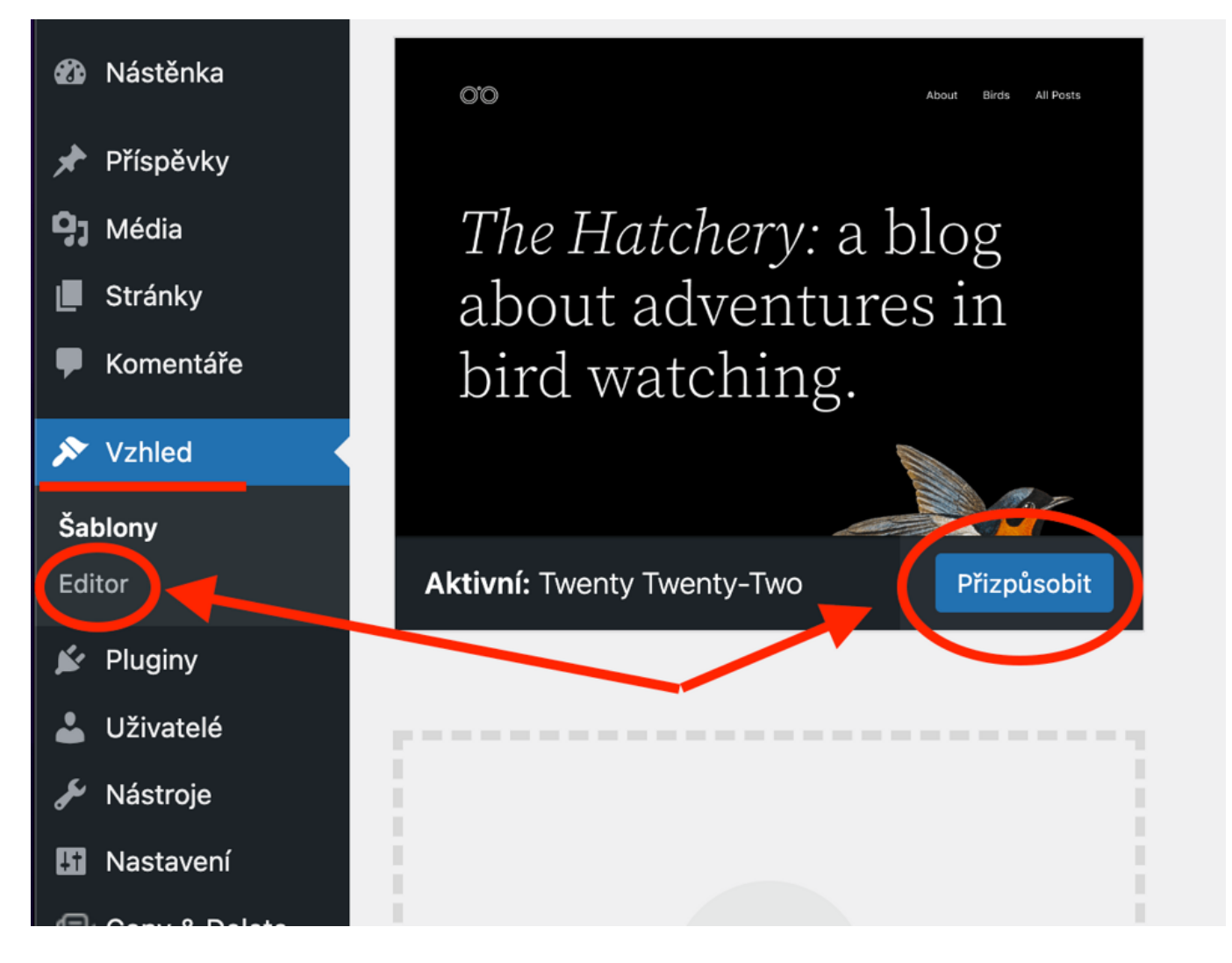

1. V editoru vyberte Šablony.

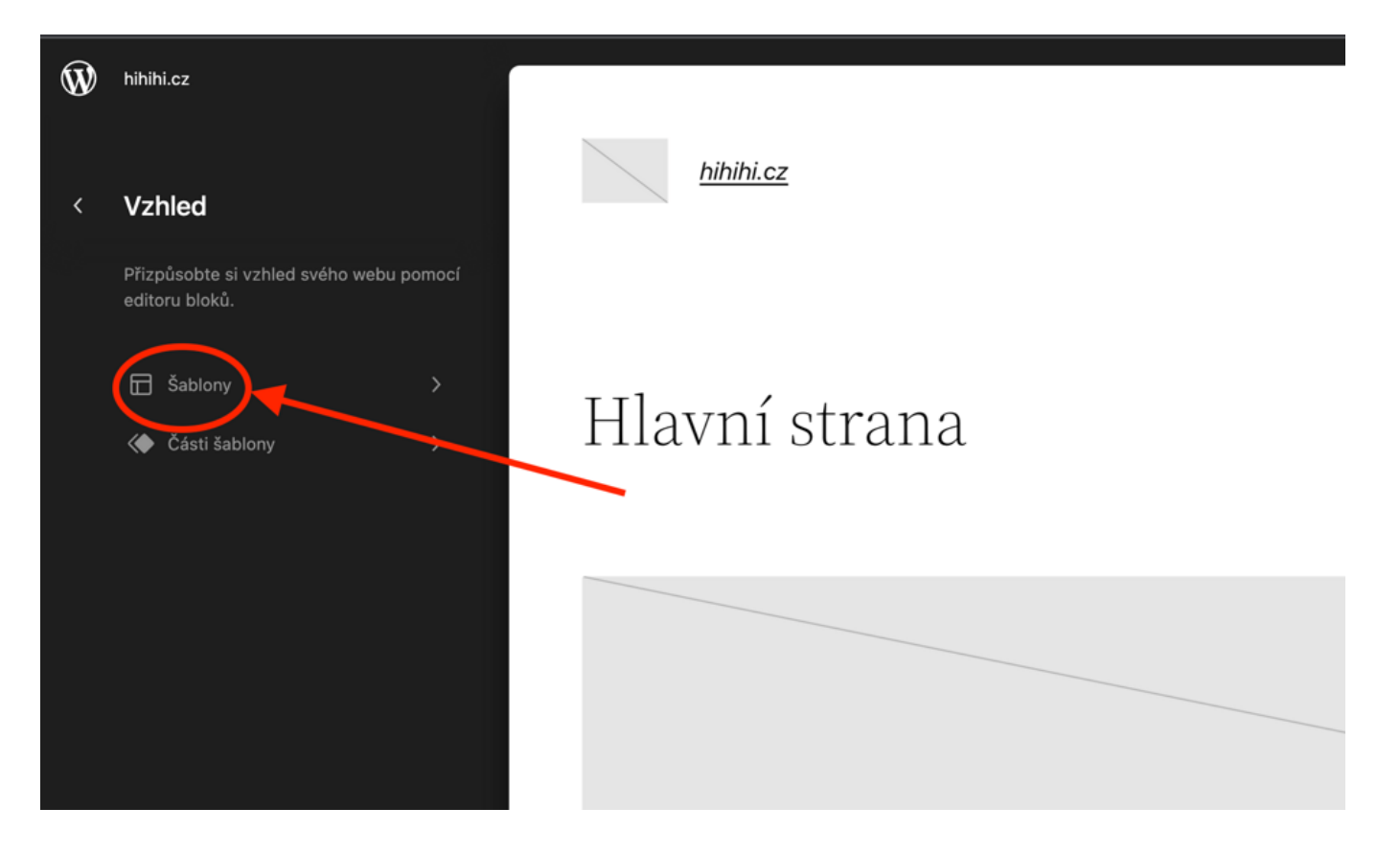

1. Klikněte na 404.

| Ŵ | hihihi.cz                                        |                  |
|---|--------------------------------------------------|------------------|
| < | Šablony +                                        | <u>hihihi.cz</u> |
|   | Vyjádřete rozvržení svého webu pomocí<br>šablon. |                  |
|   | 404                                              |                  |
|   | Archiv                                           | Hlavni strana    |
|   | Prázdná stránka                                  |                  |
|   | Úvodní stránka                                   |                  |
|   | Index                                            |                  |
|   | Stránka                                          |                  |
|   | Stránka (velké záhlaví)                          |                  |
|   | Stránka (bez oddělovačů)                         |                  |
|   | Hledat                                           |                  |
|   | Jediný                                           |                  |
|   | Jednotlivé příspěvky (bez oddělovačů)            |                  |

1. V náhledu vpravo se vám ukáže aktuální podoba chybové stránky. Pro její editaci klikněte buď na **ikonku tužky**, nebo kdekoliv na náhledové stránce.

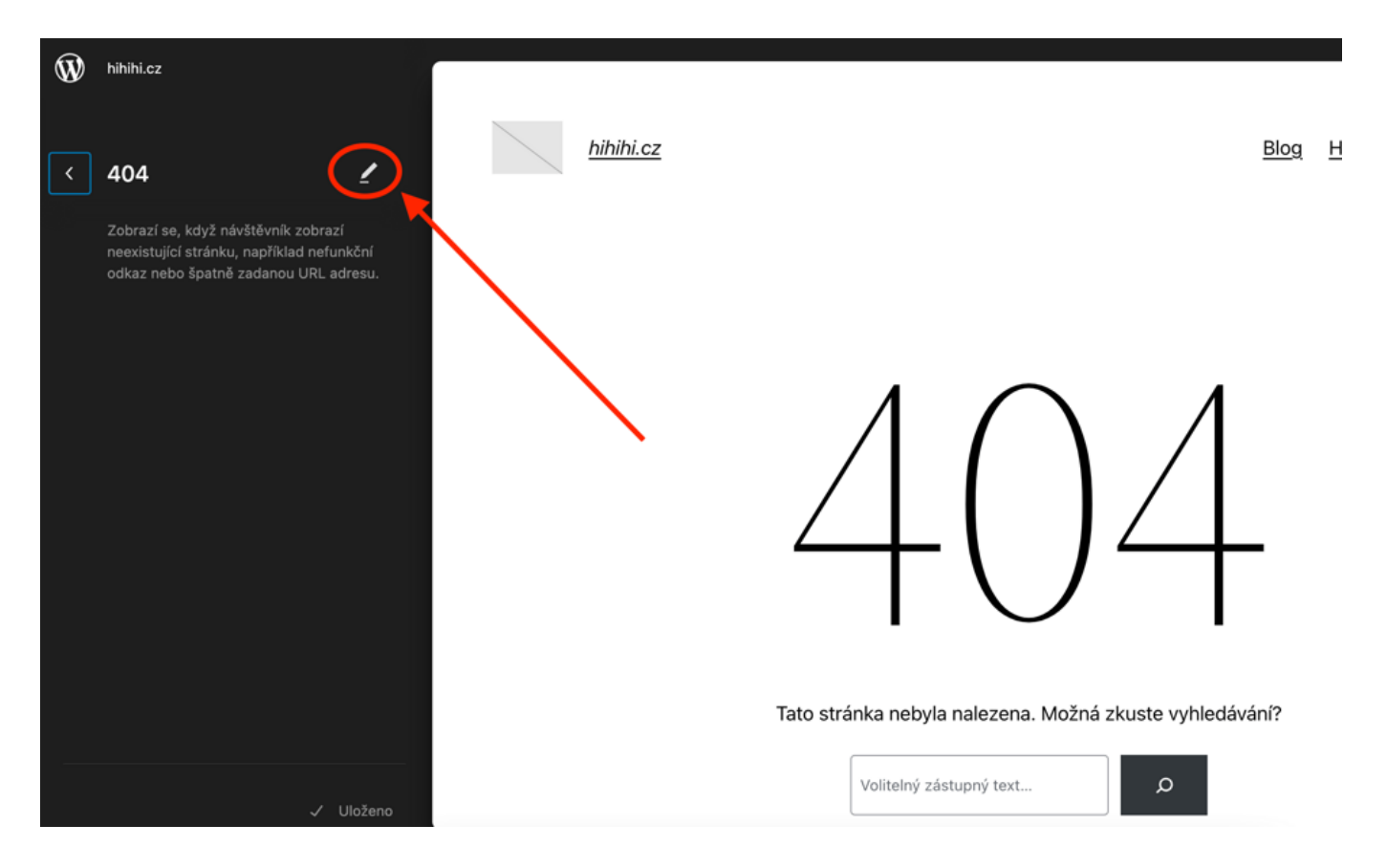

1. Nyní se vám otevře klasický <u>Gutenberg editor</u>, kde si stránku poskládáte z libovolných bloků.

## Vytvoření stránky 404 pomocí WP pluginu

Další jednoduchý způsob pro vytvoření stránky 404 na každé šabloně (tedy i té, která ji v základu neobsahuje) je pomocí WP pluginu.

Takový plugin vám umožní nejen vytvořit chybovou stránku; některé také dokážou na chyby 404 na vašem webu předem upozornit.

Doporučené WP pluginy pro chybové stránky:

- <u>Smart Custom 404 error page [404page]</u> je extrémně jednoduchý a bezplatný WP plugin. V Gutenberg editoru si vytvoříte vlastní stránku a s pomocí tohoto pluginu ji pak označíte jako výchozí pro chybu 404.
- <u>SeedProd</u> je plnohodnotný editor stránek pro WordPress. Umí toho mnohem víc. Například si s jeho pomocí vytvoříte i <u>režim údržby</u>.
- <u>Custom 404</u> Pro vám pomůže i s <u>přesměrováním stránek</u> a také sleduje, na kterých URL dochází k chybě 404.

Používáte-li na WordPressu editory jako<u>Elementor</u>, <u>Beaver Builder</u>, <u>Oxygen</u> nebo WP šablonu a builder <u>Divi</u>, najdete nastavení chybové stránky 404 přímo v editoru.